# Installeren draadloos apparaat in Linux

1 Apparaat gereed maken.

Voor het uitpakken en print klaar maken is voldoende documentatie aanwezig. Een uitgebreide handleiding is te vinden op: <u>https://www.epson.nl/support?productID=14034#manuals</u>.

{Op de site van Epson wordt overigens vermeld : "*Er bestaan geen drivers voor het gekozen besturingssysteem*."}

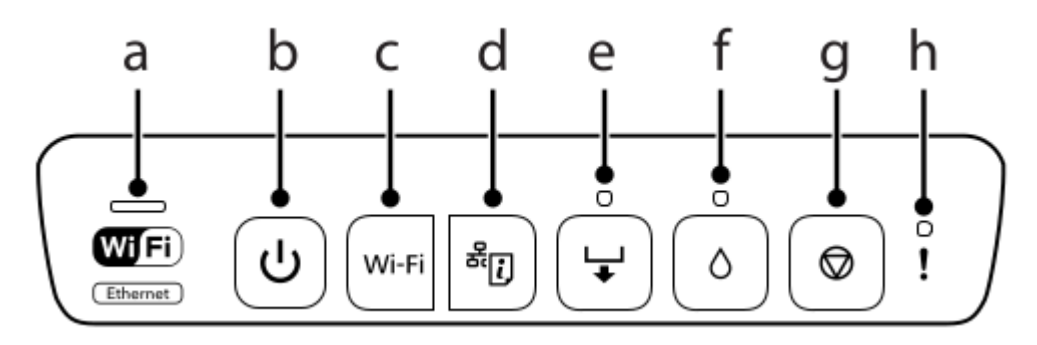

Als de printer klaar is om te printen, zet hem aan (b) Druk een netwerkstatusvel af door op (d) te drukken. Er komen dan 2 velletjes uit, met op pagina 1 even voor de helft een WPS-PIN Code. Die heb je straks nodig om de Wifi te activeren.

2 Software downloaden

Voor deze printer zijn drivers voor Linux beschikbaar. Ik heb de driver hier <u>http://download.ebz.epson.net/dsc/search/01/search/SearchModule</u> gevonden via <u>http://www.openprinting.org/printer/Epson/Epson-XP-55\_Series</u> (Linux site) en gedownload.

# Zoekresultaat

| 2 items      |                |                   |        |                                  |                                                                                                    |                 |            |
|--------------|----------------|-------------------|--------|----------------------------------|----------------------------------------------------------------------------------------------------|-----------------|------------|
| xp-55        |                | Linux             |        |                                  |                                                                                                    |                 |            |
|              |                |                   | v      | orige 20 items volgende 20 items |                                                                                                    |                 |            |
| Productnaam  | Categorie      | Besturingssysteem | Versie | Modulenaam                       | Taal                                                                                                    | Publicatiedatum |            |
| XP-55 Series | Printer Driver | Linux             | 1.6.14 | ESC/P-R Driver (generic driver)  | All language                                                                                                    | 08-17-2017      | Downloaden |
| XP-55 Series | Printer Driver | Linux             | 1.0.2  | Epson Printer Utility            | French<br>Dutch<br>Danish<br>German<br>Spanish<br>Italian<br>Russian<br>Chinese<br>Japanese<br>Korean<br>Chinese (Simplified)<br>English (US)<br>Portuguese (Brazil)<br>Spanish (Mexico) | 08-17-2017      | Downloaden |
|              |                |                   | v      | orige 20 items volgende 20 items |                                                                                                    |                 |            |

### Kies Downloaden ESC/P-R Driver (generic driver).

|                   | Series, WP-4545 Series, WP-4590 Series, WP-4592 Series, WP-4595<br>Series, WP-M4011 Series, WP-M4015 Series, WP-M4095 Series, WP-                                                                                                    |
|-------------------|----------------------------------------------------------------------------------------------------|
|                   | M4521 Series, WP-M4525 Series, WP-M4595 Series, WorkForce 310,<br>WorkForce 320, WorkForce 435, WorkForce 500, WorkForce 520,<br>WorkForce 545, WorkForce 600, WorkForce 610, WorkForce 620,<br>WorkForce 630, WorkForce 645, WorkForce 840, WorkForce 845,<br>XP-200 Series, XP-201 204 208 Series, XP-202 203 206 Series, XP-205<br>207 Series, XP-211 214 216 Series, XP-212 213 Series, XP-215 217<br>Series, XP-220 Series, XP-225 Series, XP-235 Series, XP-240 Series,<br>XP-243 245 247 Series, XP-300 Series, XP-302 303 305 306 Series,<br>XP-310 Series, XP-312 313 315 Series, XP-320 Series, XP-322 323 325<br>Series, XP-330 Series, XP-332 335 Series, XP-340 Series, XP-342 343<br>345 Series, XP-400 Series, XP-402 403 405 406 Series, XP-410 Series,<br>XP-412 413 415 Series, XP-420 Series, XP-422 423 425 Series, XP-430<br>Series, XP-520 Series, XP-530 Series, XP-440 Series, XP-55 Series,<br>XP-600 Series, XP-610 Series, XP-620 Series, XP-630 Series, XP-640<br>Series, XP-700 Series, XP-710 Series, XP-720 Series, XP-750 Series,<br>XP-760 Series, XP-800 Series, XP-810 Series, XP-830 Series, XP-750 Series,<br>XP-600 Series, XP-800 Series, XP-810 Series, XP-820 Series, XP-830<br>Series, XP-600 Series, XP-800 Series, XP-900 Series, XP-950 Series,<br>XP-600 Series, XP-800 Series, XP-810 Series, XP-950 Series,<br>XP-600 Series, XP-800 Series, XP-810 Series, XP-820 Series, XP-830<br>Series, XP-850 Series, XP-860 Series, XP-900 Series, XP-950 Series,<br>XP-600 Series, XP-800 Series, XP-810 Series, XP-950 Series,<br>XP-600 Series, XP-850 Series, XP-860 Series, XP-900 Series, XP-950 Series,<br>XP-800 Series, XP-800 Series, XP-900 Series, XP-950 Series,<br>XP-800 Series, XP-850 Series, XP-860 Series, XP-900 Series, XP-950 Series,<br>XP-960 Series, XP-850 Series, XP-860 Series, XP-900 Series, XP-950 Series,<br>XP-960 Series |
| Taal              | All language                                                                                                    |
|                   | in anguago                                                                                                    |
| Besturingssysteem | Linux                                                                                                    |
| Land/regio        | All country                                                                                                    |
| Versie            | Ver. 1.6.14(08-2017)                                                                                                    |

Zie de Epson-softwarelicentieovereenkomst voor de voorwaarden van uw download. Door op de knop Akkoord te klikken verklaart u zich te zullen houden aan de voorwaarden van de softwarelicentieovereenkomst.

| AKKOOLO NIEL AKKOOLO | Akkoord | Niet akkoord |
|----------------------|---------|--------------|
|----------------------|---------|--------------|

Klik aan Akkoord.

Op het scherm verschijnt dan het vervolg.

Let op !

In Ubuntu (en ook in Linux Mint) moet je via het Terminalvenster lsb installeren.

Doe dat nu eerst:

~ \$ apt-get install lsb

Nu de driver downloaden.

|                                           | Akkoord                 | Ni      | et akkoord       |                           |
|-------------------------------------------|-------------------------|---------|------------------|---------------------------|
|                                           |                         |         |                  |                           |
| Information                               |                         |         |                  |                           |
| [Notice]<br>In order to install these dri | vers, you need to inst  | all LSB | package (version | 3.2 or later) beforehand. |
| Ubuntu:<br># apt-get install lsb          |                         |         |                  |                           |
| Fedora:<br># yum install Isb              |                         |         |                  |                           |
| OpenSUSE:<br># yastinstall lsb            |                         |         |                  |                           |
| Bestandsnaam                              |                         |         | Bestandsgrootte  |                           |
| epson-inkjet-printer-escpr                | -1.6.14-1lsb3.2.i486.rj | pm      | 3.16 MB          | Downloaden                |
| epson-inkjet-printer-escpr                | _1.6.14-1lsb3.2_i386.   | deb     | 3.61 MB          | Downloaden                |
| epson-inkjet-printer-escpr                | -1.6.14-1lsb3.2.x86_6   | 4.rpm   | 3.17 MB          | Downloaden                |
| epson-inkjet-printer-escpr                | _1.6.14-1lsb3.2_amd6    | 64.deb  | 3.63 MB          | Downloaden                |
| epson-inkjet-printer-escpr                | -1.6.14-1lsb3.2.src.rp  | m       | 3.33 MB          | Downloaden                |
| epson-inkiet-printer-escor                | -1 6 14 tar oz          |         | 3.57 MB          | Downloaden                |

Kies een driver, zelf koos ik voor amd64.deb, maar i386.deb kan ook.

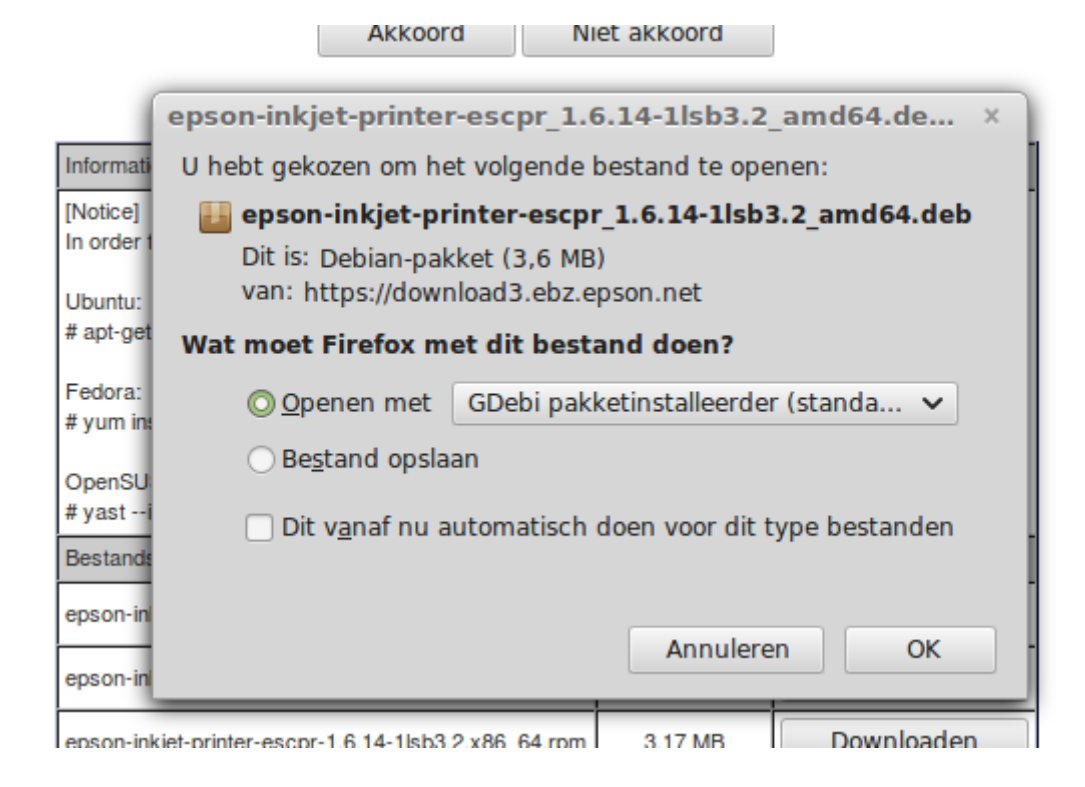

Klik op OK.

Het pakket wordt geïnstalleerd.

Ga 1 pagina terug: download en installeer ook het pakket Epson Printer Utility.

3 Wifi activeren.

Zet de printer aan.

Nu gaan we het menu van de router openen, in dit geval de Cisco EPC 3925

Ga naar <u>921.168.178.1</u> (direct intypen in de balk van de internetbrowser, als de snelkoppeling niet werkt)

Controleer aan de onderkant van de router of dit adres klopt.

Hier vind je ook de gebruikersnaam en het wachtwoord, als je er nog nooit bent geweest en het wachtwoord niet hebt gewijzigd.

| 192.168.178.1/login_zig.asp  |                                           | C Zoeken                                                                         | ☆ 🖻 |
|------------------------------|-------------------------------------------|----------------------------------------------------------------------------------|-----|
| zocht   🐚 Linux Mint NL 🔘 NO | S.nl - Nieuws, S 💂 KNMI - Weer - Waa 🛞 ty | /Itjewater                                                                       |     |
|                              | <b>ZIGGO</b> Wi-Fi® m                     | odem                                                                             |     |
|                              | Log in                                    |                                                                                  |     |
|                              |                                           | Uw gebruikersnaam en wachtwoord<br>staan op de onderkant van uw Wi-Fi®<br>modem. |     |
|                              | Gebruikersnaam<br>Wachtwoord              |                                                                                  |     |
|                              |                                           | Inloggen >                                                                       |     |
|                              |                                           |                                                                                  |     |

Je komt nu in dit openingsscherm.

| Dit is de startpagina van uw Wi-<br>te passen. Alleen de standaardir<br>wijzigen via de <u>pagina's van de</u> | Fi <sup>®</sup> modem. De modemfabrikant biedt u de mogelijkheid om de instellingen aan<br>nstellingen worden ondersteund door Ziggo. De uitgebreide instellingen kunt u<br>modemfabrikant ("geavanceerde instellingen").<br>Geavanceerde Instellingen |
|----------------------------------------------------------------------------------------------------|----------------------------------------------------------------------------------------------------|
| Router IPv4                                                                                                    |                                                                                                    |
| WAN IP adres                                                                                                   | 94.215.75.144                                                                                                    |
| LAN MAC adres                                                                                                  | e4:48:c7:5e:a8:05                                                                                                    |
| LAN IP adres?                                                                                                  | 192.168.178.1 Wijzig >                                                                                                    |
| Modem                                                                                                    |                                                                                                    |
| RF signaal upstream                                                                                            | ✓                                                                                                    |
| RF signaal downstream                                                                                          | ✓                                                                                                    |

Ga naar Geavanceerde Instellingen.

| 192.168.178.1/Quick_setup | ).asp                 | ✓   C                                                                                                    | <b>Q</b> Zoeken         |
|---------------------------|-----------------------|----------------------------------------------------------------------------------------------------|-------------------------|
| zocht   🕘 Linux Mint NL 🄇 | NOS.nl - Nieuws, S    | KNMI - Weer - Waa 🛞 tyltjewater                                                                                                    |                         |
|                           | ululu<br>cisco        |                                                                                                    | ZIGG                    |
|                           |                       | Cisco EPC3925 EuroDocsis 3.0 2-PORT Voice Gateway                                                                                      | EPC3925                 |
|                           | Setup Wireless        | Access Applications Administration Status<br>Restrictions & Gaming                                                                     | Log OFF                 |
|                           | Quick Setup Lan Setup | DDNS                                                                                                    |                         |
|                           | Change Passwo         | rd User Name: ziggo Current Password: Change Password to: Re-Enter New Password:                                                       | Help                    |
|                           | WL/                   | Wireless Network:<br>© Enable Disable<br>Wireless Network<br>Name (SSID):<br>Wireless Security<br>Wode:<br>Encryption:<br>TKIP + AES V |                         |
|                           |                       | Key: Save Settings                                                                                                    | Show key Cancel Changes |
|                           |                       | Save Settings                                                                                                    | Cancel Changes          |

Kies nu Wireless.

| _ | cisco                     |                                                                                                    | Z    |
|---|---------------------------|----------------------------------------------------------------------------------------------------|------|
|   |                           | Cisco EPC3925 EuroDocsis 3.0 2-PORT Voice Gateway                                                                                                    | E    |
|   | Setup Wireless Sec        | urity Access Applications Administration Status Log OFF                                                                                                    |      |
|   | WPS Radio Settings Wirele | ess Security MAC Filter Advanced Settings WDS Settings QoS Hotspot Filter                                                                                                    |      |
|   | Wi-Fi Protected Setup™    | Enable Disable  Use one of the following for each Wi-Fi Protected Setup supported device:  1. If your client device has a Wi-Fi Protected Setup button, click or press that button, and then click the button on the right. | Help |
|   |                           | Save Settings Cancel Changes                                                                                                    | -    |

Zorg dat Enable aan staat (standaard is volgens mij Disable, en dan lukt het niet).

Klik nu op de Wifi knop van de printer 5 sec en dan met je muis op de knop met de dubbele pijl rechts.

Als alles lukt, blijft het lampje op de printer continue groen branden. Nu kun je de WPS- PIN code op het uitgeprinte netwerkstatusvel invoeren (in mijn geval 94380507) en klik Register.

Ik kreeg een foutmelding, heb het gewoon herhaald en wonder boven wonder lukte het.

Klik op Save Settings en Log OFF.

Het zwaarste zit er nu op!

| 😣 🖻 🗉 Nieuwe printer                                                                                                    |                                                                        |                                                      |                    |
|----------------------------------------------------------------------------------------------------|------------------------------------------------------------------------|------------------------------------------------------|--------------------|
| Apparaat selecteren                                                                                                    |                                                                        |                                                      |                    |
| Apparaten<br>Seriële poort 1<br>Vul URI in<br>▼ Netwerkprinter<br>Epson XP-55 (192.168.178.14)                                                                                                  | <b>Locatie va</b> r<br>Host:<br>Wachtrij:                              | de LPD-netwerkprin<br>192.168.178.14:515<br>PASSTHRU | nter               |
| Epson XP-55 (EPSON7A88CF, fe80::ae1<br>Netwerkprinter zoeken                                                                                                    |                                                                        |                                                      |                    |
| Windowsprinter via SAMBA<br>AppSocket/HP JetDirect<br>Internet Printing Protocol (https)<br>LPD/LPR-host of -printer<br>Internet Printing Protocol (ipps)<br>Internet Printing Protocol (ipp14) | <ul> <li>Verbinding</li> <li>Verbinding</li> <li>LPD-/LPR-w</li> </ul> | g<br>jen<br>vachtrij 'PASSTHRU'                      |                    |
|                                                                                                    |                                                                        |                                                      | Annuleren Volgende |

4 Afdrukbeheer instellen.

Ga naar afdrukbeheer.

Klik op toevoegen.

Open ► Netwerkprinter.

Boven aan de lijst staat nu de Epson printer.

Kies deze en installeer.

Maak eventueel een printertest page, en print een nieuw netwerkstatusvel (knop d). Onderaan blz 2 staat Configuratie URL.: http://192.168 ...... enz Typ dit (printer aan) in de internetbrowser om naar Epson te gaan voor service en evt. registratie.

Dit was alles. rest één vraag: Is dit nou zo moeilijk voor fabrikanten om een dergelijk tekstje mee te leveren of op een site te plaatsen ?

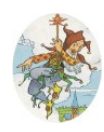

<u>www.tyltjewater.nl</u> <u>tyl@tyltjewater.nl</u>

### Notitie 1:

Je kunt je installatie nakijken met Synaptic pakketbeheer, zoekterm Epson.

| and Bewerken Pakket | Instellinge | en Hulp                    |                       | Synaptic pakket     | beheer  | -                                                                          |
|---------------------|-------------|----------------------------|-----------------------|---------------------|---------|----------------------------------------------------------------------------|
| n 🔅                 | igenschap   | Snelfilter                 | Q<br>Zoeken           |                     |         |                                                                            |
| S                   | S           | Pakket                     | Geïnstalleerde versie | Nieuwste versie     | Grootte | Beschrijving                                                               |
| n                   |             | epson-inkjet-printer-escpr | 1.4.1-1lsb3.2         | 1.4.1-1lsb3.2       | 3867 kB | Epson Inkjet Printer Driver (ESC/P-R) for Linux                            |
|                     |             | epson-printer-utility      | 1.0.2-1lsb3.2         | 1.0.2-1lsb3.2       | 10,9 MB | Epson Printer Utility for Linux                                            |
|                     |             | escputil                   |                       | 5.2.11-1            |         | maintenance utility for Epson Stylus printers                              |
|                     |             | ink                        | 0.5.2-1               | 0.5.2-1             | 26,6 kB | tool for checking the ink level of your local printer                      |
|                     |             | iscan                      | 2.30.1-1~usb0.1.ltd   | 2.30.1-1~usb0.1.ltd | 1655 kB | simple, easy to use scanner utility for EPSON scanners                     |
|                     |             | iscan-plugin-gt-s650       | 1.1.0-2               | 1.1.0-2             | 344 kB  | Plugin for the GT-S650 and Perfection V19/V39                              |
|                     |             | libimage-exiftool-perl     |                       | 10.10-1             |         | library and program to read and write meta information in multimedia files |
|                     |             | libinklevel-dev            |                       | 0.9.2-3             |         | development files for libinklevel5                                         |
|                     |             | libinklevel5               | 0.9.2-3               | 0.9.2-3             | 79,9 kB | library for checking the ink level of your local printer                   |
|                     |             | mtink                      |                       | 1.0.16-9            |         | Status monitor tool for Epson inkjet printers                              |
|                     |             | mtink-doc                  |                       | 1.0.16-9            |         | Status monitor tool for Epson inkjet printers - documentation              |
|                     |             | photopc                    |                       | 3.07-1              |         | Interface to digital still cameras                                         |
|                     |             | printer-driver-escpr       |                       | 1.6.3-2             |         | printer driver for Epson Inkjet that use ESC/P-R                           |
|                     | Gee         | n pakket gekozen.          |                       |                     |         |                                                                            |
| Onderdelen          |             |                            |                       |                     |         |                                                                            |
| Status              |             |                            |                       |                     |         |                                                                            |
| Oorsprong           |             |                            |                       |                     |         |                                                                            |
| Aangepaste filters  |             |                            |                       |                     |         |                                                                            |
| Zoekresultaten      |             |                            |                       |                     |         |                                                                            |
| Architoctuur        |             |                            |                       |                     |         |                                                                            |

#### Notitie 2:

Thanks for contacting Epson customer service.

Here is your message to the Epson team:

EPSON e-mail No Ref-2120-NL-4698183-22 August 2017

Wij verzoeken u om het onderwerp van deze e-mail niet te veranderen, het is voor ons anders niet mogelijk om eventueel eerder gestuurde e-mails terug te vinden.

Hartelijk dank voor uw e-mail.

Er zit een jaar fabrieksgarantie op de printer. Sommige van onze resellers doen er nog een extra jaar garantie bovenop. De mediamarkt en de Coolblue geven nog een extra jaar garantie. Hopende u voldoende te hebben geïnformeerd, Met vriendelijke groeten,

Michael De Wit

e-Service EPSON BeNeLux

{ in antwoord op: Mijn Epson printer xp-55 heb ik geïnstalleerd onder Linux Mint volgens de handleiding https://tyltjewater.nl/LinuxMint Het is mij niet duidelijk hoe het dan met de garantie in Nederland zit. Vriendelijke groet, Tyl. }